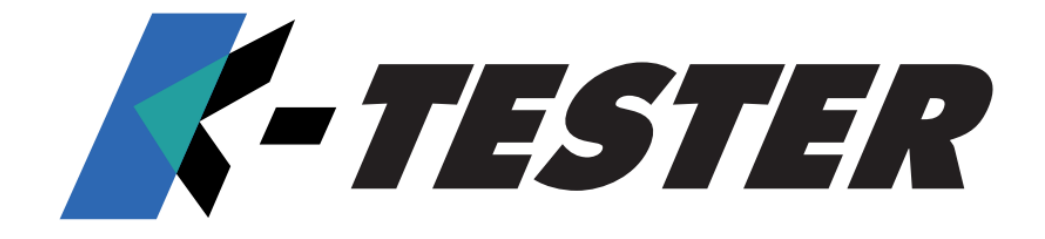

# MANUALE ISTRUZIONI

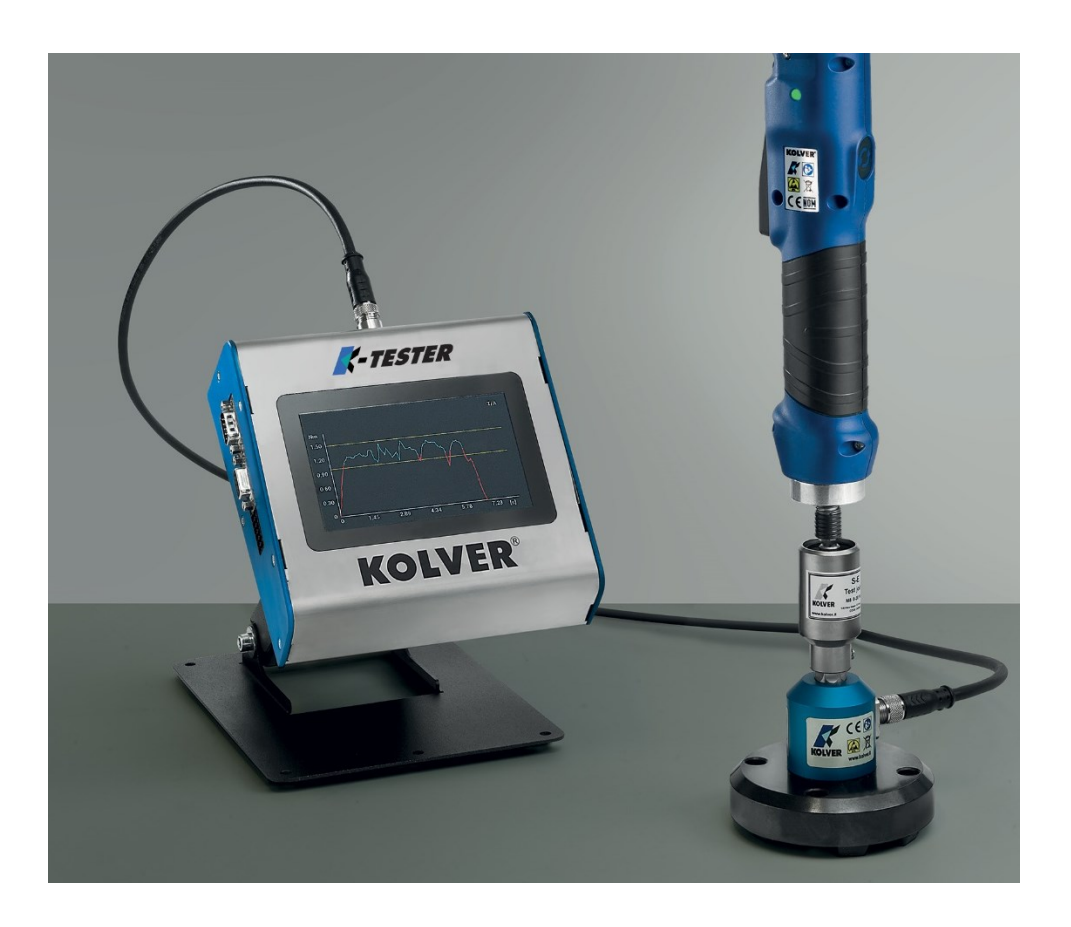

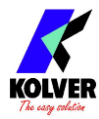

#### DATI IDENTIFICATIVI DEL PRODUTTORE

KOLVER S.r.l. VIA DELL'ELETTRONICA, 14/16 36016 THIENE (VI) ITALIA

#### DATI IDENTIFICATIVI DEL PRODOTTO

#### UNITA' DI LETTURA

| Codice | Modello |
|--------|---------|
| 020410 | TQA     |

#### TRASDUTTORI STATICI

| Codice   | Modello | Coppia<br>  (Nm) |
|----------|---------|------------------|
| 023001/I | KTI1    | 0.05 - 1         |
| 023005/I | KTI5    | 0.3 - 5          |
| 023020/I | KTI20   | 0.5 – 20         |
| 023050/I | KTI50   | 2 - 50           |
| 023100/I | KTI100  | 5 - 100          |

#### TRASDUTTORI ROTATIVI

| Codice      | Modello         | Coppia   |
|-------------|-----------------|----------|
|             |                 | (Nm)     |
| 021406/R5   | KTE5 + 020079   | 0.5 – 5  |
| 021406/R25  | KTE25 + 020079  | 2 - 25   |
| 021406/R50  | KTE50 + 020079  | 5 - 50   |
| 021406/R100 | KTE100 + 020079 | 10 – 100 |

#### **DICHIRAZIONE DI CONFORMITA'**

## CE

KOLVER S.r.l. dichiara che la macchina nuova qui descritta: unità di controllo modello TQA è conforme alle disposizioni legislative che traspongono le direttive e le norme: 2006/42/CE, LVD 2014/35/UE, EMCD 2014/30/UE, EN 62841-2-2:2014, EN 62841-1: 2015, EN 60204-1, EN 61000-6-2, EN 61000-6-4.

È conforme alla direttiva RoHS III (2011/65/UE e successiva 2015/863).

Nome:Giovanni ColasantePosizione:Amministratore DelegatoPersona incaricata a costituire il fascicolo tecnico presso la SedeThiene, 1° gennaio 2023

Giovanni Colasante

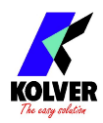

## **Table of Contents**

| INSTALI  | LAZIONE                                  | 4  |
|----------|------------------------------------------|----|
| Installa | azione dell'unità K-TESTER               | 4  |
| Conne    | ettori                                   | 5  |
| Trasdu   | uttori e Simulatori di Giunto            | 7  |
| Tras     | sduttori KTI                             | 7  |
| Simu     | ulatori di Giunto                        | 9  |
| Tras     | duttori rotativi KTEI                    | 14 |
| GUIDA I  | RAPIDA                                   | 15 |
| UTILIZZ  | ZO DEL K-TESTER                          | 17 |
| Schern   | nata Principale – modalità FREE-RUN      | 17 |
| Schern   | nata Principale – modalità TARGET-TORQUE | 17 |
| Schern   | nata Principale – GRAFICO DELLA COPPIA   |    |
| Schern   | nata Report                              |    |
| Conne    | ettere uno scanner di codici a barre     | 19 |
| CONFIG   | GURAZIONE DEL K-TESTER                   | 20 |
| MENU     | J PRINCIPALE                             | 20 |
| IMPOS    | STAZIONI GENERALI                        | 20 |
| (1)      | MODALITA' TARGET TORQUE                  | 21 |
| (3)      | TIPO RESET                               | 21 |
| (4)      | MODALITA' BARCODE                        | 21 |
| PROG     | RAMMI                                    | 22 |
| (1)      | TORQUE TARGET, MIN, MAX                  | 22 |
| (2)      | TOLLERANZA                               | 22 |
| (3)      | MODALITA'                                | 22 |
| (5)      | BARCODE                                  | 23 |
| (6)      | LOW PASS                                 | 23 |
| (7)      | TRIGGER                                  | 23 |
| USB      |                                          | 25 |
| CN4 I/O. |                                          | 26 |
| SOFTWA   | ARE K-TORQUE-ANALYZER                    | 27 |
| MANUT    | TENZIONE                                 |    |
| GARAN    | ZIA                                      |    |

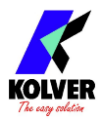

## **INSTALLAZIONE**

## Installazione dell'unità K-TESTER

L'unità K-TESTER può essere appoggiata su un tavolo di lavoro o montata a parete tramite 4 viti M4x8mm sul retro.

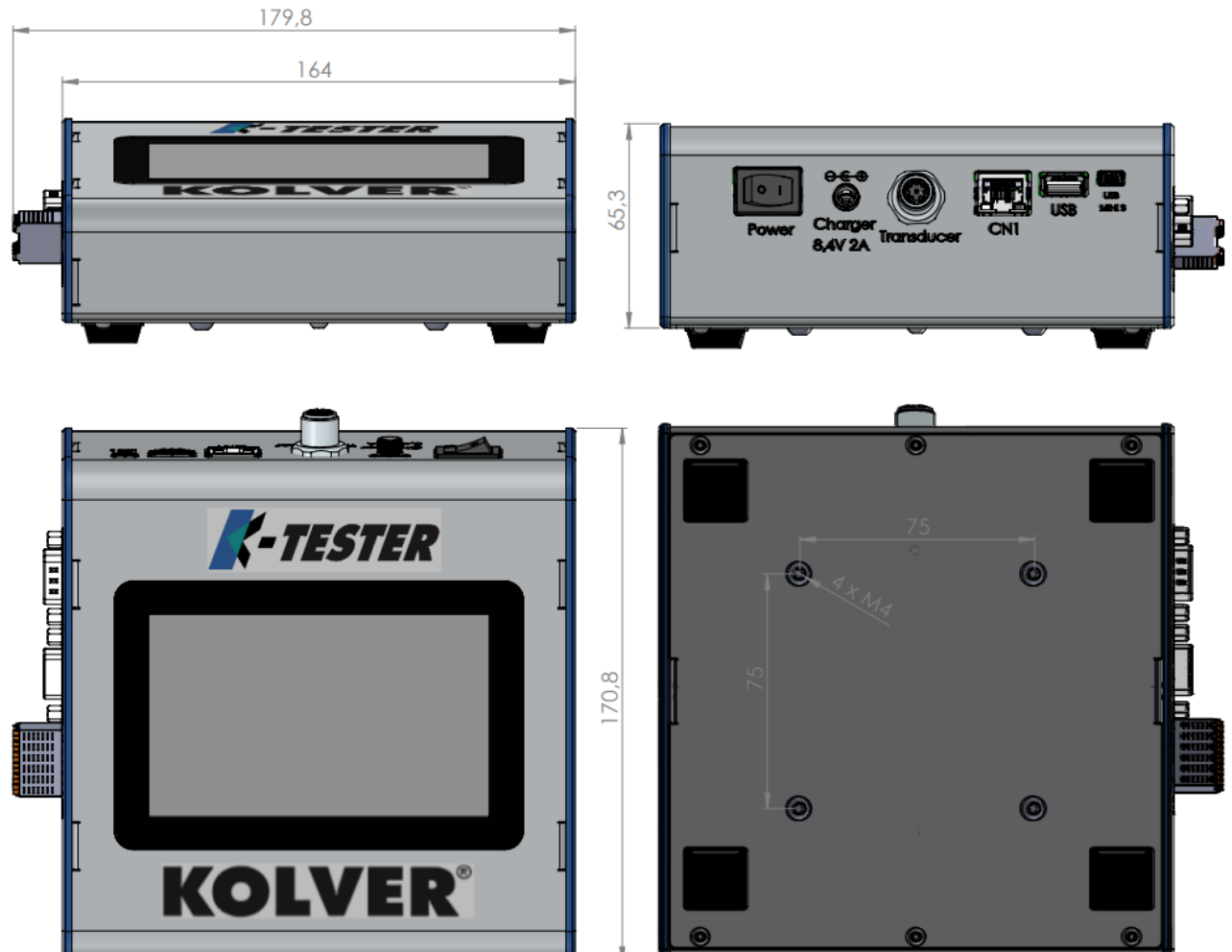

Disponibili separatamente:

- supporto a parete orientabile verticalmente e orizzontalmente (cod. 010401)
- supporto da tavolo snodato e orientabile verticalmente (cod. 010402)

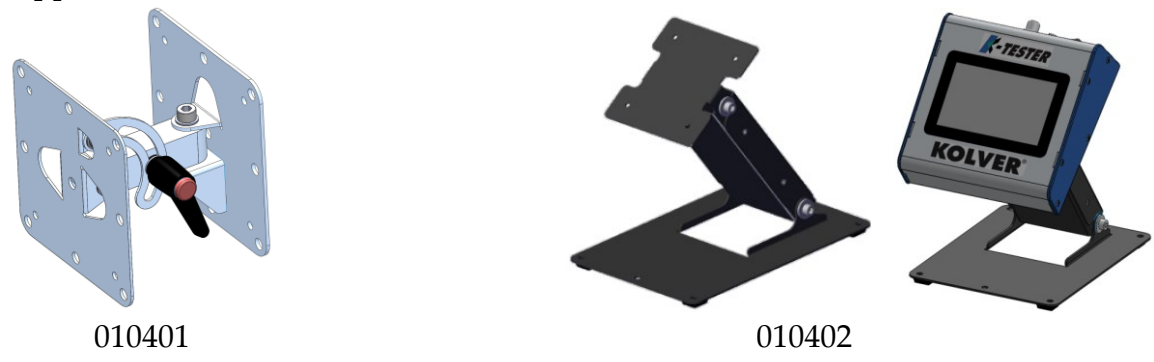

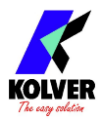

## Connettori

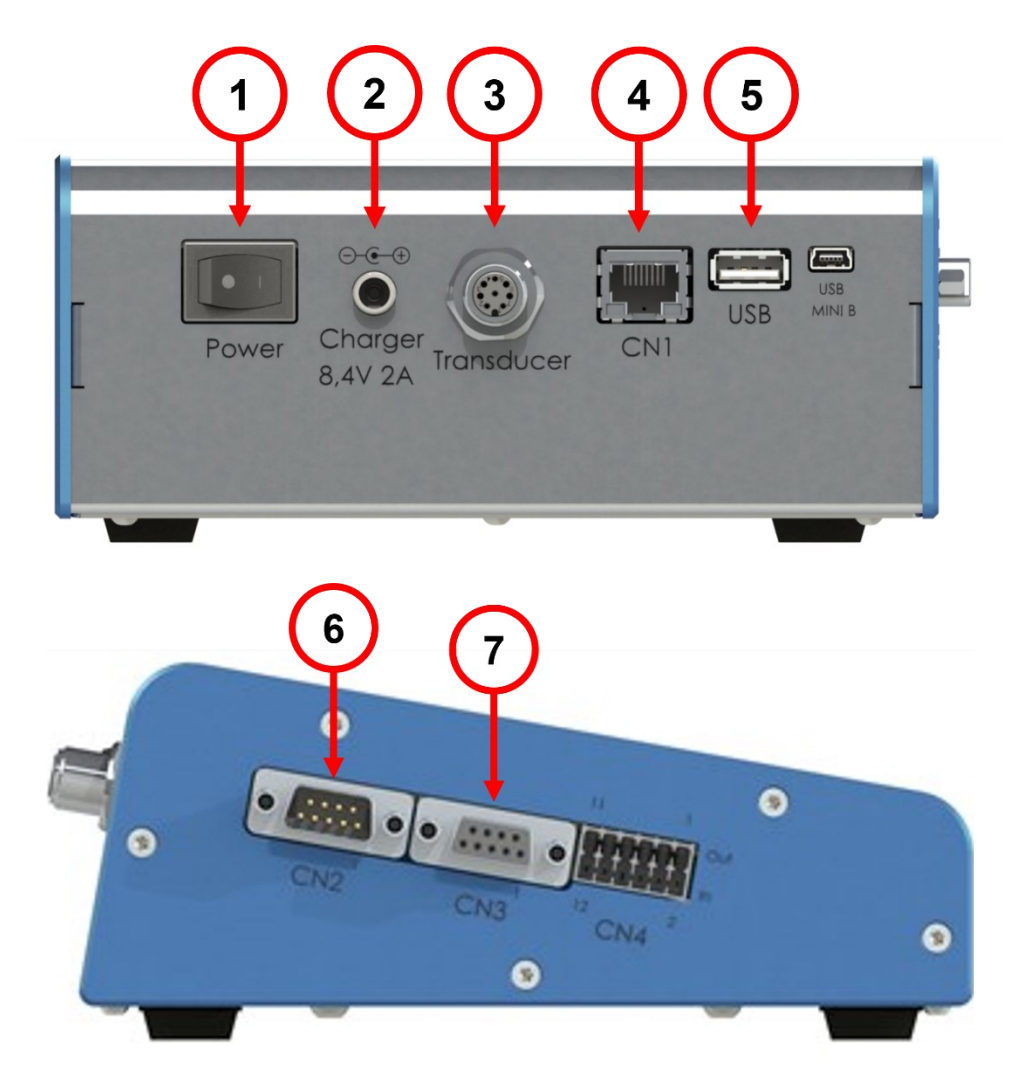

## 1. Alimentazione On/Off

## 2. Carica batteria (USARE ESCLUSIVAMENTE IL CARICA BATTERIA ORIGINALE)

Utilizzare solo l'adattatore di alimentazione / caricatore originale incluso con il K-TESTER per alimentare l'unità K-TESTER e caricare la batteria al litio interna. Kolver non è responsabile per danni o lesioni derivanti dall'uso di un caricatore di terze parti.

Il K-TESTER è alimentato da una batteria interna al litio. Pertanto, deve essere mantenuto in un ambiente climatizzato, lontano da fonti eccessive di calore, umidità e vibrazioni. Il caricatore incluso può alimentare l'unità e caricare la batteria contemporaneamente.

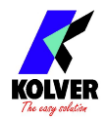

Quando è completamente carica, la batteria può alimentare l'unità per circa 10 ore. Il tempo di ricarica è di 4-5 ore.

#### 3. Trasduttore

Per connettere il trasduttore KTI o l'adattatore KTEI (codice 020079) per trasduttore rotativo KTE.

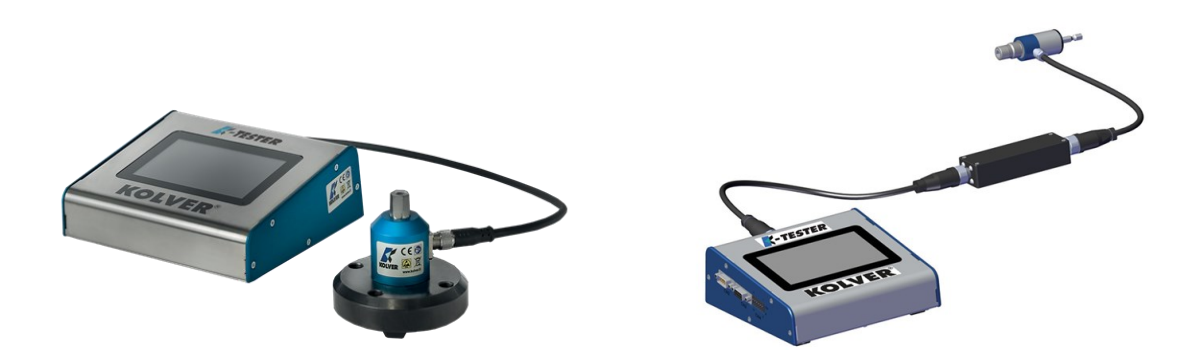

K-TESTER con trasduttore KTI K-TESTER con adattatore KTEI e trasduttore rotativo KTE

#### 4. Ethernet

Per connettersi al software K-Torque-Analyzer per PC.

#### 5. USB

Collega una chiavetta USB formattata "FAT32" per salvare automaticamente i report delle misure, e per eseguire il backup o il ripristino di tutte le impostazioni.

#### 6. Connettore seriale maschio DB9

Per connettere uno scanner barcode (come Kolver codice 020050 e 020051 o convertitore per scanner USB 010415).

#### 7. Connettore seriale femmina DB9

stampanti seriali (come Kolver PRNTR1 codice 020026) o terminali seriali (PC/PLC).

#### 8. CN4 Digital I/O

I/O digitale per collegare i segnali OK/NOK delle misure a un PLC o altro dispositivo.

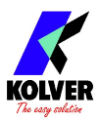

## Trasduttori e Simulatori di Giunto

## Trasduttori KTI

Fissare solidamente il trasduttore KTI all'area di lavoro tramite i quattro fori di fissaggio.

Non utilizzare un trasduttore KTI senza averlo fissato saldamente alla superficie di lavoro.

Anche un utensile a bassa potenza può erogare coppia sufficiente a far ruotare un trasduttore KTI non fissato sul suo asse, potenzialmente causando lesioni al personale e/o danneggiando l'unità.

I piedini/gommini possono essere rimossi per fissare il trasduttore su un banco di lavoro o una piastra.

#### KTI 1-5-20

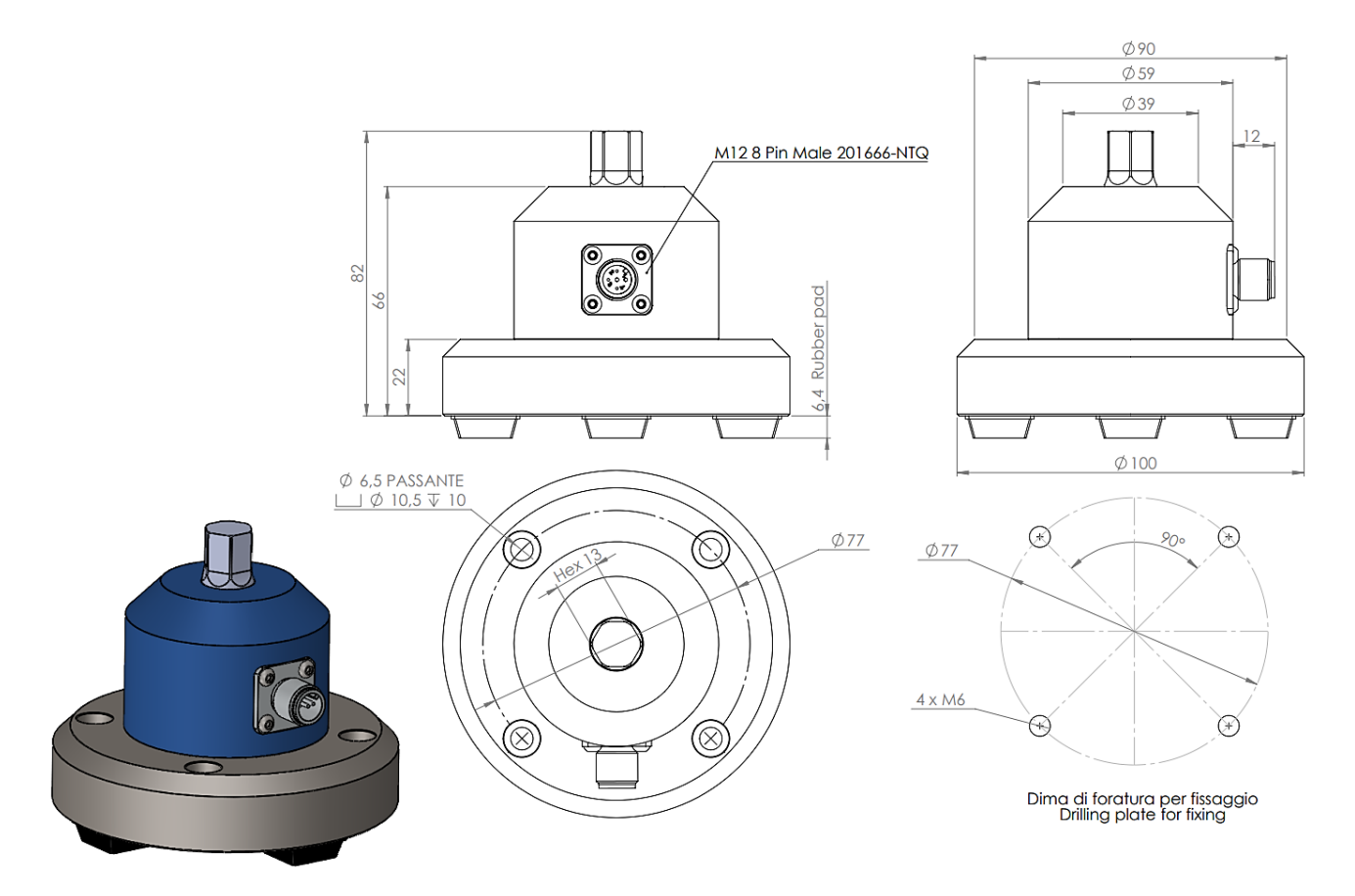

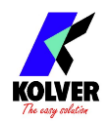

#### **KTI 50**

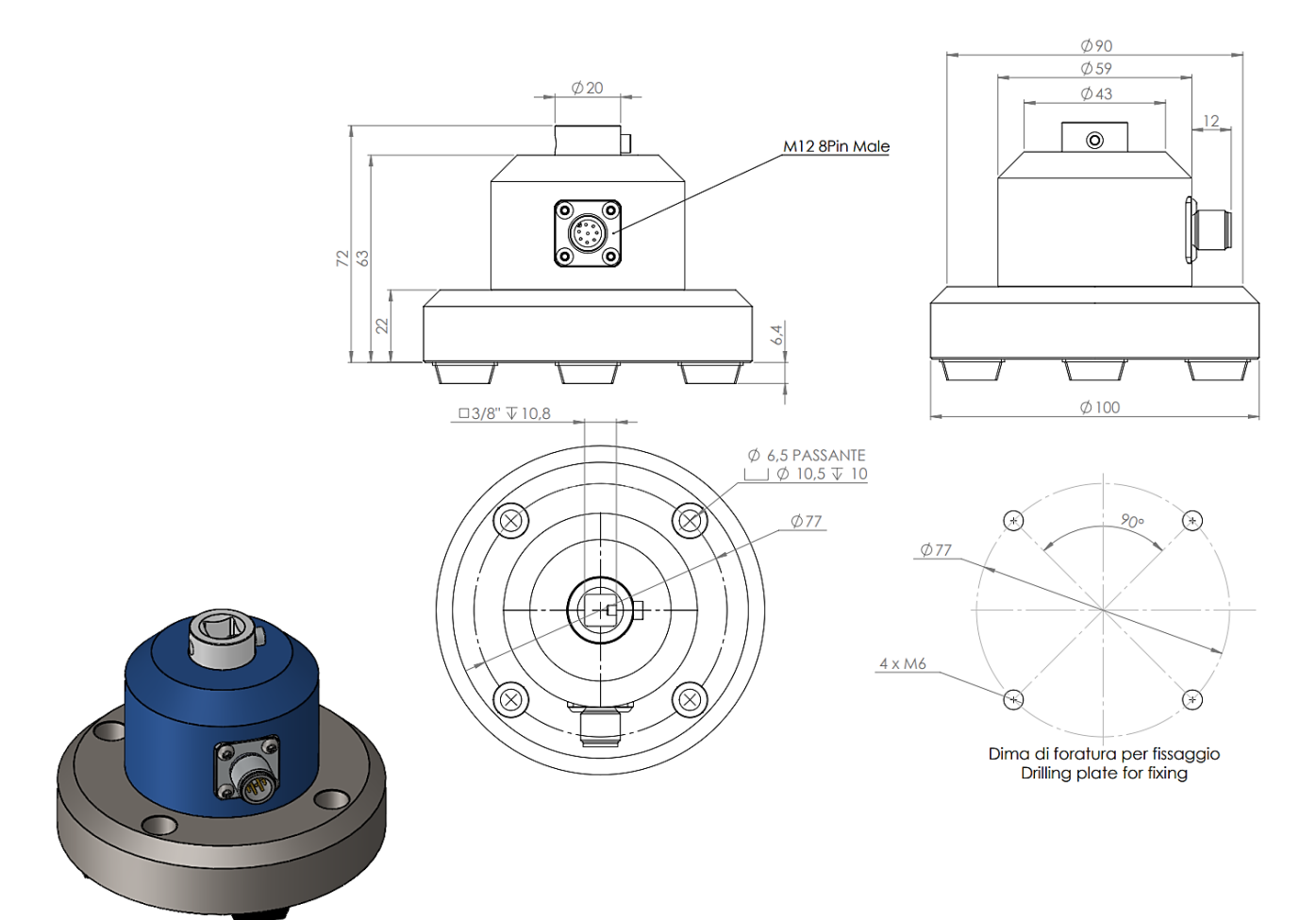

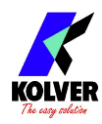

#### **KTI 100**

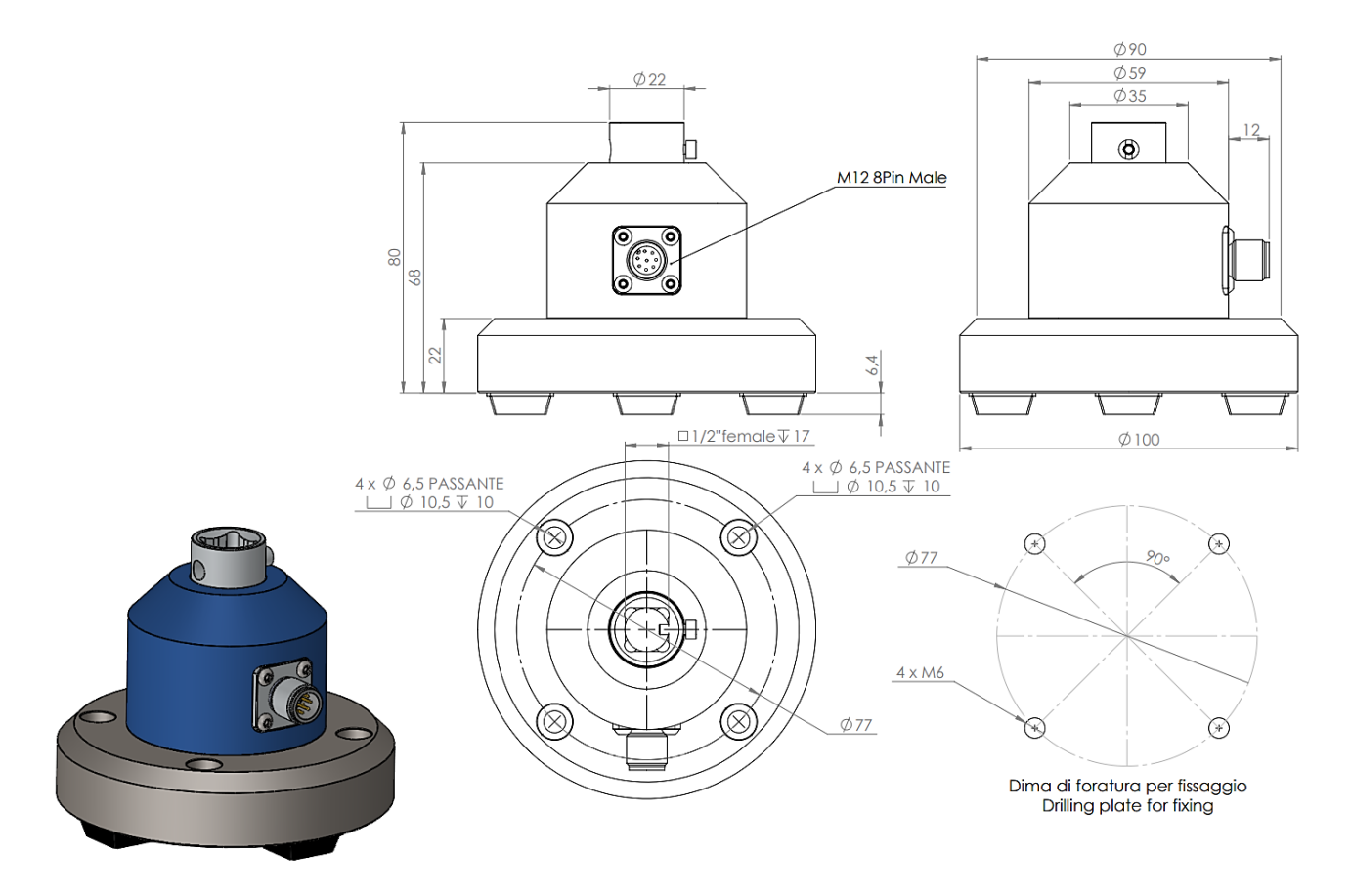

## Simulatori di Giunto

I trasduttori KTI devono sempre essere utilizzati con uno dei simulatori di giunto in dotazione.

Ogni modello di simulatore di giunto è specificamente progettato da Kolver per prestazioni ottimali nel suo intervallo di coppia nominale. Modelli con filettatura sinistrorsa di ogni simulatore di giunto sono disponibili su richiesta.

Il simulatore di giunto svolge due funzioni critiche per la misura della coppia:

- Permette all'utensile di coppia di ruotare e raggiungere la sua velocità target prima di incontrare qualsiasi carico. Questo è fondamentale per misurare accuratamente la coppia di un avvitatore elettrico. Verificare e calibrare un avvitatore elettrico "staticamente", senza consentire alcuna rotazione dell'azionamento, è un errore comune e può fornire risultati molto fuorvianti dalle reali prestazioni sul campo.
- 2. Permette di regolare la rigidità del giunto simulato, per avvicinarsi il più possibile al profilo del giunto di assemblaggio reale su cui l'avvitatore opererà. Il tasso di coppia viene regolato riorganizzando le rondelle all'interno del simulatore.

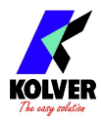

Fissare saldamente il simulatore di giunto al trasduttore KTI utilizzando la vite di fermo fornita:

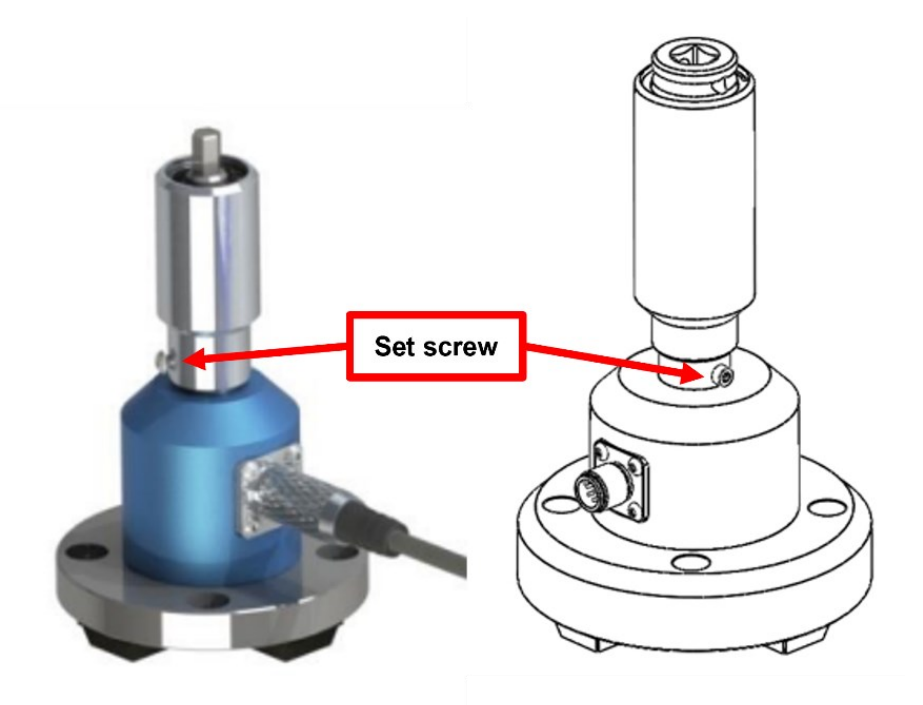

Se installato correttamente, non dovrebbe esserci alcun "gioco" (movimento) quando si ruota il KTI rispetto alla superficie di lavoro né quando si ruota l'alloggiamento del simulatore di giunto rispetto al trasduttore KTI. Qualsiasi quantità di movimento o oscillazione potrebbe influire negativamente sull'accuratezza e la precisione della misura della coppia.

Quando si esegue una misura, svitare sempre il simulatore di giunto di qualche giro prima di iniziare il serraggio.

#### Regolazione della rigidità del giunto

Fare riferimento ai disegni esplosi sotto per istruzioni specifiche ai singoli modelli. Utilizzando uno strumento di rimozione del "snap ring", smontare il simulatore di giunto. Riposizionare le rondelle con lo stesso lato verso l'alto o alternando i lati per regolare la coppia di serraggio, ad esempio:

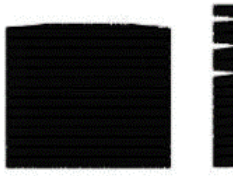

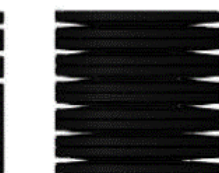

Tasso di coppia alto Giunto rigido

Tasso di coppia basso Giunto elastico

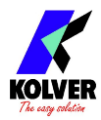

#### Simulatori di Giunto microtorque M1.6/M2/M3 filettati

Solo su ordinazione, specificamente progettati per minimizzare l'inerzia di rotazione dalla misura. Questo simulatore fornisce semplicemente un foro filettato per il fissaggio della vite. Disponibile con foro filettato M1.6, M2 e M3.

Vite non fornita. Utilizzare rondelle secondo necessità per regolare il tasso di coppia. Non ci sono rondelle interne. Consigliato per misurazioni molto inferiori a 1 Nm.

| Codice | Modello     | Input               | Output   |
|--------|-------------|---------------------|----------|
| 240620 | Hex 13/M1.6 | Female threads M1.6 | Hex 13mm |
| 240621 | Hex 13/M2   | Female threads M2   | female   |
| 240622 | Hex 13/M3   | Female threads M3   |          |

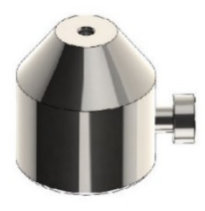

#### Simulatore di Giunto M4 - 1 Nm a bassa inerzia con molla a rondelle e cuscinetto

Incluso con KTI 1.

| Codice | Modello        | Coppia Max | Input         | Output          |  |  |
|--------|----------------|------------|---------------|-----------------|--|--|
| 240640 | Hex 13-1/4" M4 | 1 Nm       | Hex 1/4" male | Hex 13mm female |  |  |

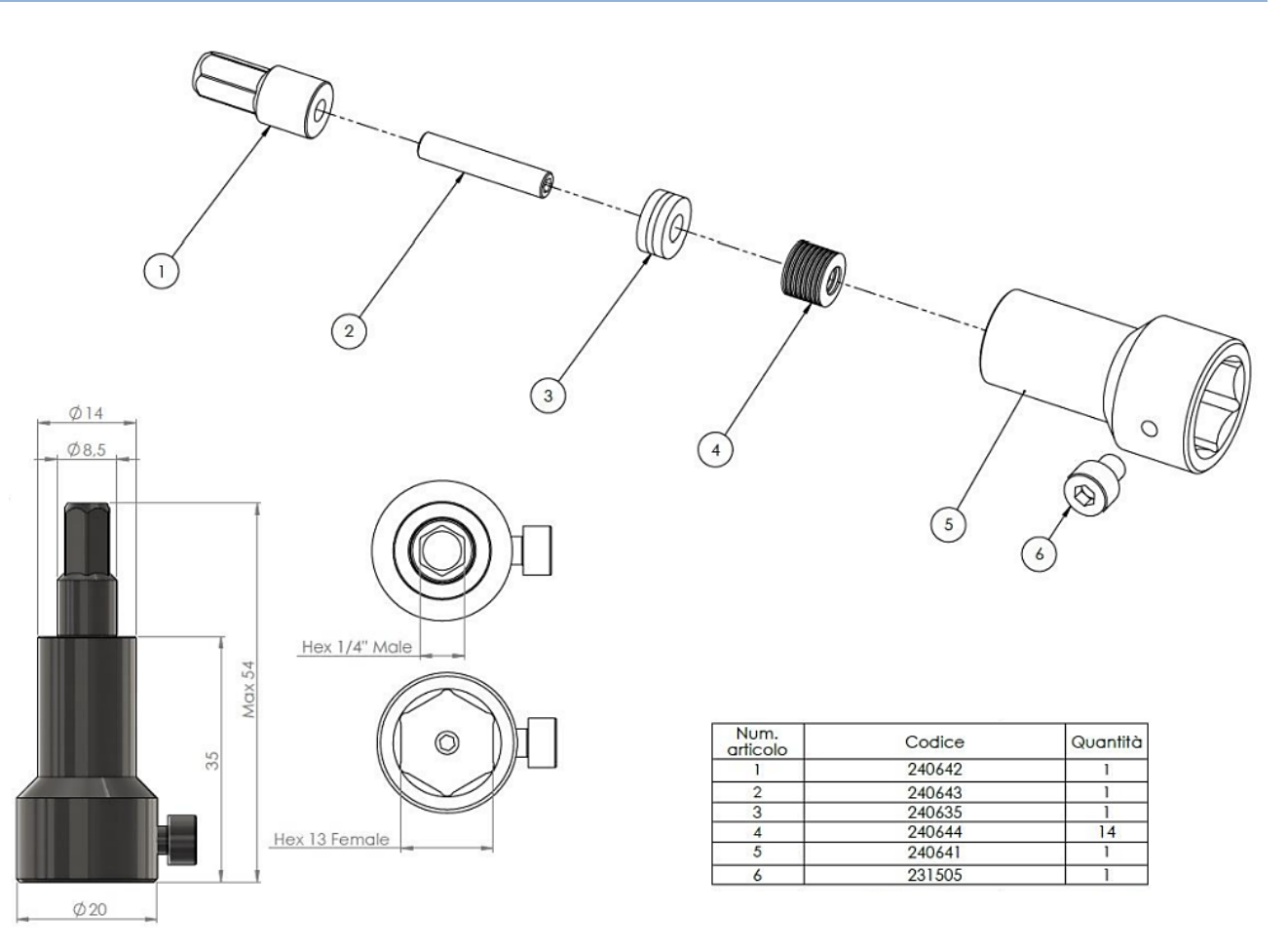

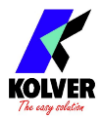

#### Simulatori di Giunto M6 – 5 Nm / M8 – 20 Nm con molla a rondelle

|                                                               | × ,                                                                            | × ,         |               |                                                                                               |
|---------------------------------------------------------------|--------------------------------------------------------------------------------|-------------|---------------|-----------------------------------------------------------------------------------------------|
| Codice                                                        | Modello                                                                        | Coppia Max  | Input         | Output                                                                                        |
| 240600                                                        | Hex 13-1/4" M                                                                  | 6 5 Nm      | Hex 1/4" male | Hex 13mm female                                                                               |
| 240800                                                        | Hex 13-1/4" M                                                                  | 8 20 Nm     | Hex 1/4" male | Hex 13mm female                                                                               |
| № Code   1 240601   2 240602   3 240603   4 240604   5 240605 | 0600<br>Quantity<br>1<br>1<br>10<br>1<br>1<br>1                                | -           | 68 max        |                                                                                               |
| 0                                                             | 02<br>03 x 10<br>04                                                            | HER. 114    | Meet 3        | 025<br>025<br>025<br>025<br>059<br>059<br>059<br>059<br>059<br>059<br>059<br>059<br>059<br>05 |
| N°<br>1 2<br>2 2<br>3 2<br>4 2<br>5 2                         | 240800   Code Quantity   240801 1   240802 1   240803 14   240804 1   240605 1 |             | 78 max        |                                                                                               |
|                                                               | 02<br>x 14<br>04                                                               | (65)<br>(7) | Her 1/4       | Ø 30<br>5X 45<br>Ø M3<br>Ø 20                                                                 |

Incluso con KTI 5 (240600) e KTI 20 (240800).

19

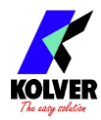

## Simulatori di Giunto M12 – 50 Nm / M12 - 100 Nm con molla a rondelle e cuscinetto

| Codice              | Modello      | Coppia Massima     | Input                                                                                                    | Output                                          |
|---------------------|--------------|--------------------|----------------------------------------------------------------------------------------------------|-------------------------------------------------|
| 240901              | 3/8″ M12     | 50 Nm              | Sq 3/8" female                                                                                                    | Sq 3/8" male                                    |
| 240902              | 1/2″ M12     | 100 Nm             | Sq 1/2" female                                                                                                    | Sq 1/2" male                                    |
|                     | Ø34<br>Ø34   |                    |                                                                                                    |                                                 |
| 100, <i>9</i> 8 Max |              | □3/8" F<br>□3/8" M | Num.<br>articolo Codice Quantità   1 800511 1   2 240815 1   3 240803 19   4 240807 1   5 240808 1   6 240816 1   7 240827 1 |                                                 |
| 1                   | Ø 34<br>Ø 24 |                    | 5 6                                                                                                    |                                                 |
| 97.48 Max<br>79.5   |              | D1/2" F            | Num.<br>articolo Codice Qu   1 800512 1   2 240825 1   3 240828 1   4 240808 1   5 240807 1   6 240826 1   7 240827 1        | antità<br>1<br>1<br>1<br>19<br>1<br>1<br>1<br>1 |

Included standard with KTI 50 and KTI 100

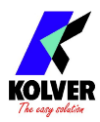

## Trasduttori rotativi KTEI

Con i trasduttori rotativi KTE, è possibile misurare e analizzare la curva di coppia del giunto di assemblaggio reale. Questo è utile quando si desidera verificare e calibrare un utensile di coppia sul giunto di assemblaggio reale e/o quando si analizzano le caratteristiche di un nuovo giunto di assemblaggio.

Collegare semplicemente il lato di ingresso del trasduttore KTE al portainserti del vostro avvitatore e installare l'inserto sul portainserto di uscita del trasduttore KTE..

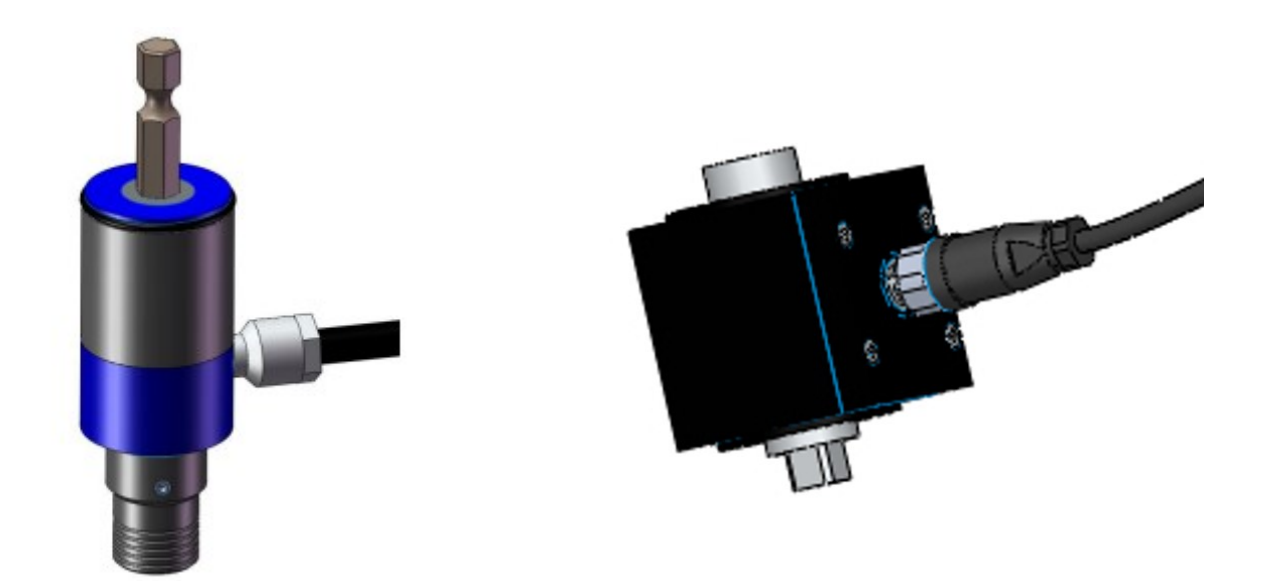

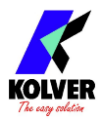

## **GUIDA RAPIDA**

Collegare il trasduttore KTI o la scheda KTEI e il trasduttore rotativo KTE.

Accendere l'unità tramite l'interruttore on/off sul pannello inferiore.

Il K-TESTER riconoscerà il trasduttore KTI o KTEI collegato e caricherà le informazioni di calibrazione associate.

<u>Nota</u>: ogni volta che un trasduttore KTI o KTEI viene acceso, esegue una calibrazione automatica del punto zero. È quindi imperativo che non ci siano coppie, forze, momenti flettenti o stress fisici applicati al trasduttore durante l'accensione. Carichi esterni possono essere causati, ad esempio, da oggetti (avvitatori) o mani appoggiate sul trasduttore KTI o KTEI. Avere una coppia/carico applicato durante l'accensione può comportare letture di coppia errate fino al prossimo ciclo di accensione/spegnimento dell'unità. La fase di accensione del trasduttore dura solo pochi secondi.

L'unità opererà in una delle due modalità: FREE-RUN o TARGET-TORQUE.

In modalità FREE-RUN, l'unità visualizzerà solo la lettura istantanea della coppia. In modalità TARGET-TORQUE, l'unità visualizzerà la coppia di picco misurata durante un intervallo di misurazione definito nelle impostazioni del programma.

Nella maggior parte dei casi, la modalità TARGET-TORQUE è la modalità di lavoro preferita.

Per selezionare la modalità operativa: toccare il pulsante del menu nell'angolo in alto a destra dello schermo per entrare nel menu principale, toccare il riquadro "impostazioni generali" nell'angolo in basso a destra e abilitare o disabilitare la prima impostazione nell'elenco "MODALITÀ TARGET TORQUE".

In questo menu è anche possibile cambiare le unità di misura.

Per la modalità TARGET TORQUE, sarà necessario regolare alcune semplici impostazioni per garantire che la misurazione della coppia catturi l'interezza del test di coppia. Per regolarle, navigare nel menu principale e toccare il riquadro PROGRAMMI. Selezionare la modalità "PEAK" per garantire che il valore di picco venga mantenuto per la visualizzazione sullo schermo.

#### A PAGINA 2, sotto "TRIGGER":

Su LIV, selezionare la lettura minima di coppia che avvierà una misurazione. Un buon punto di partenza per questa soglia è la coppia nominale minima del trasduttore collegato.

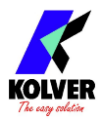

Su DELAY, inserire il tempo durante il quale la lettura della coppia deve rimanere al di sotto dell'impostazione LEVEL per terminare la misurazione. Un buon punto di partenza per questo parametro è 0,1 - 0,3 secondi.

Su MODALITÀ, selezionare la modalità "Tq > 0" per il serraggio in senso orario, o "Tq < 0" per il serraggio in senso antiorario.

## Una misura di coppia <u>inizia</u> quando la coppia supera il valore LEVEL e <u>termina</u> quando la coppia scende al di sotto del valore LEVEL per il tempo di DELAY impostato.

Toccare il segno di spunta nell'angolo in alto a destra dello schermo per salvare le impostazioni e tornare alla schermata principale per effettuare le misurazioni. Per ulteriori dettagli su ciascuna impostazione, fare riferimento al resto di questo manuale

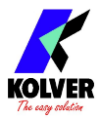

## **UTILIZZO DEL K-TESTER**

## Schermata Principale – modalità FREE-RUN

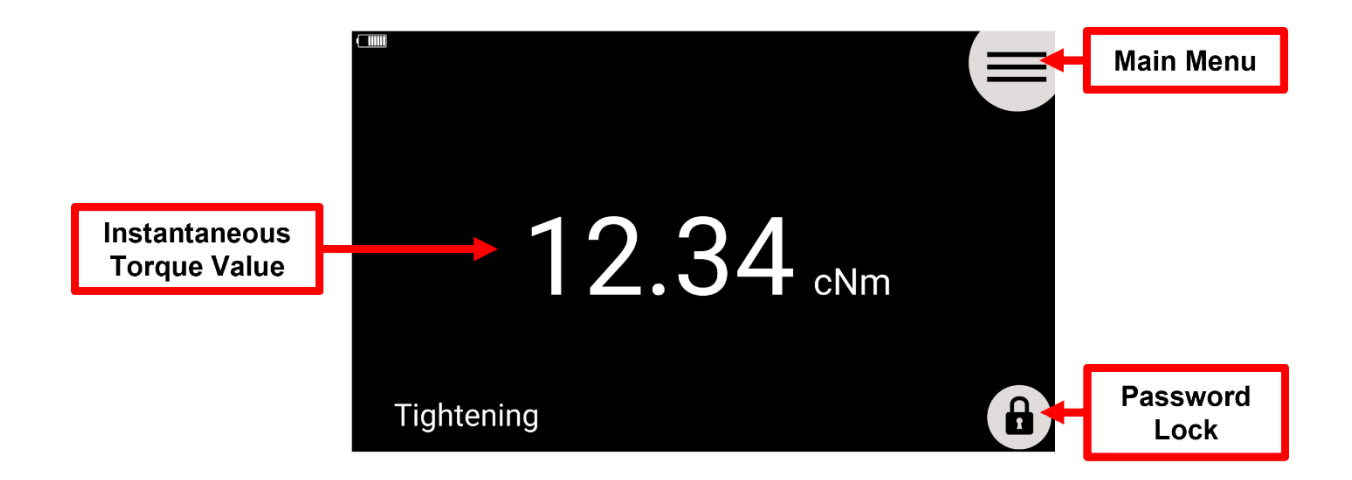

## Schermata Principale – modalità TARGET-TORQUE

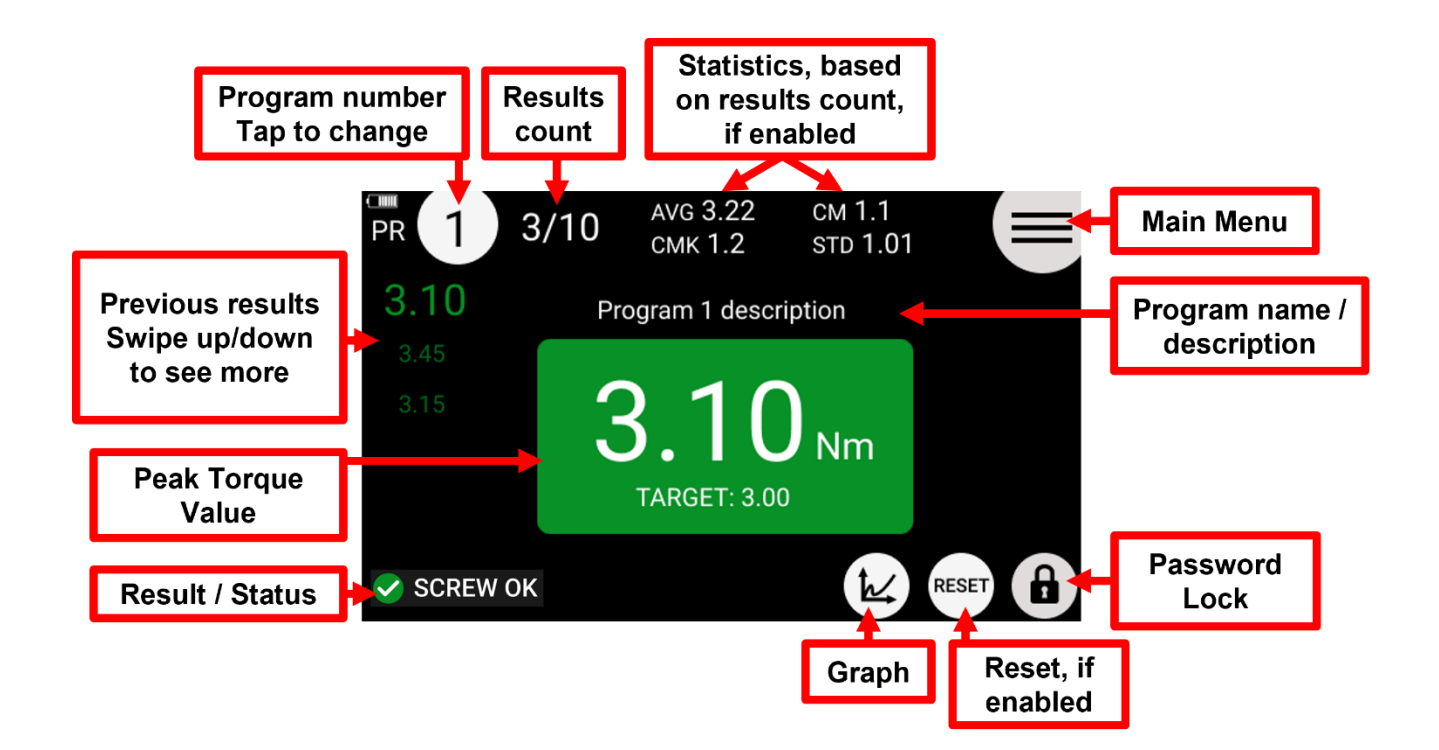

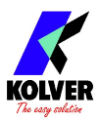

## Schermata Principale – GRAFICO DELLA COPPIA

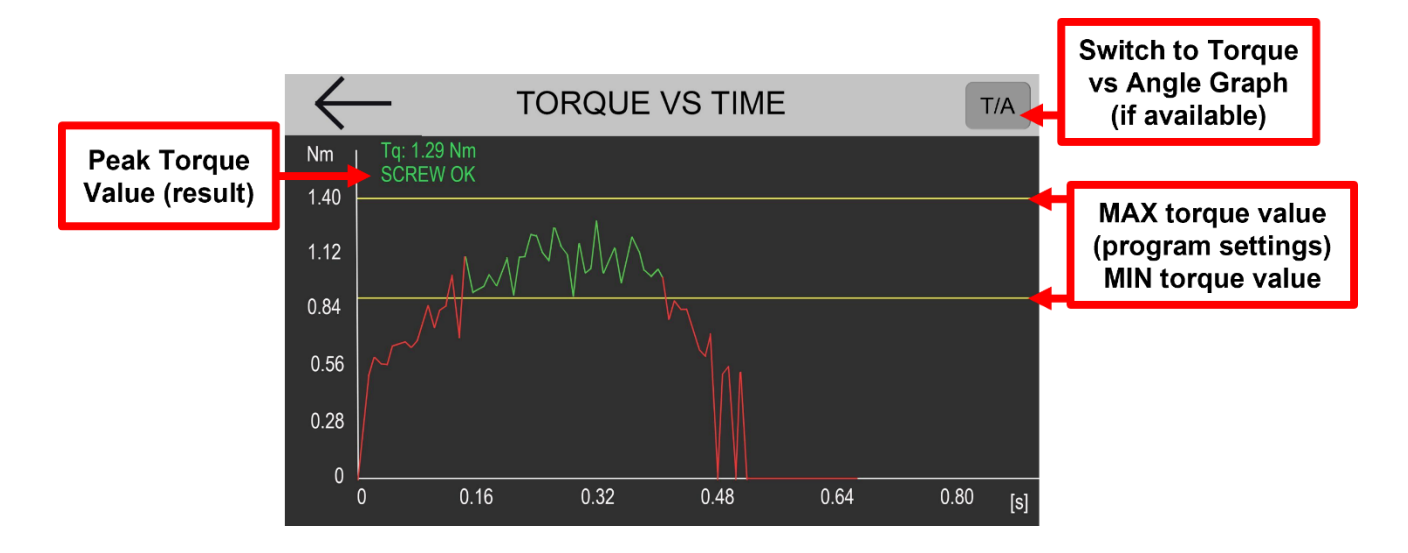

## Schermata Report

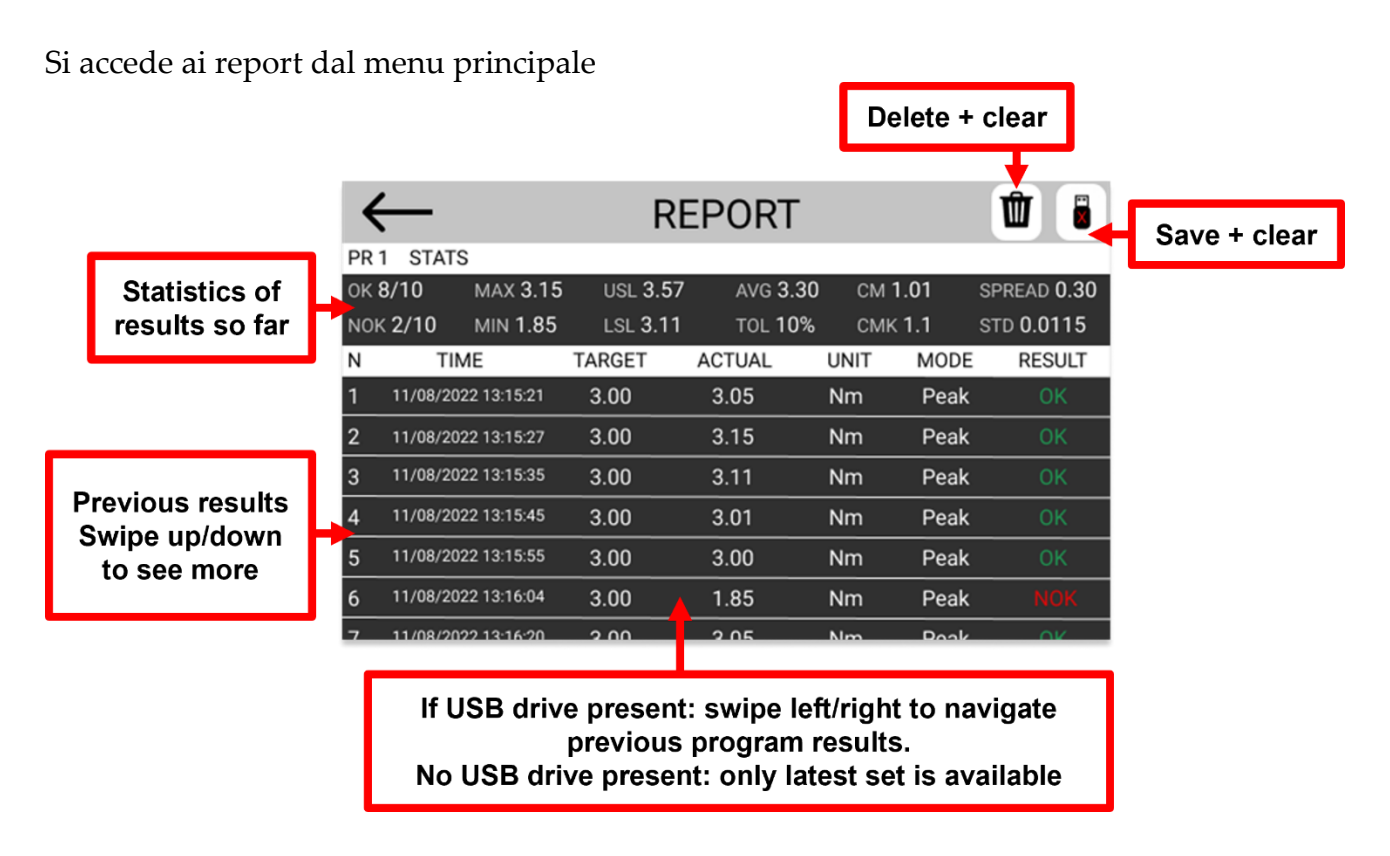

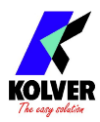

## Connettere uno scanner di codici a barre

Con uno scanner di codici a barre, è possibile selezionare un programma scansionando il codice a barre associato e/o è possibile associare un codice a barre ai dati di misurazione da registrare.

Il K-TESTER è compatibile con scanner di codici a barre RS-232 come Kolver cod. 020050 (scanner di codici a barre 1D) e 020051 (scanner di codici a barre 2D).

È anche possibile collegare qualsiasi scanner di codici a barre **USB**, inclusi scanner di codici a barre wireless purché la base abbiano una base con cavo USB, utilizzando l'adattatore USB-RS232 di Kolver cod. 010415.

Qualsiasi tipo di codice a barre supportato dallo scanner funzionerà con il K-TESTER.

Collegare lo scanner di codici a barre al connettore seriale maschio a 9 pin CN2. Se si utilizza uno scanner di codici a barre 2D come Kolver cod. 020051, è necessario collegare anche l'alimentatore esterno incluso con lo scanner.

Lo scanner di codici a barre deve essere configurato con i seguenti parametri di connessione seriale:

#### RS232 – 9600 baud – 8 data bits – 1 stop bit – no parity

Per Kolver cod. 020051, questo viene fatto scansionando il codice a barre di configurazione incluso. Per altri scanner, fare riferimento al loro manuale utente.

Per registrare un codice a barre a un programma per il richiamo del programma, toccare la casella del codice a barre nel menu Programmi.

Per attivare una modalità codice a barre, navigare nel menu Impostazioni Generali e selezionare una delle seguenti opzioni su BARCODE MODE:

- **OFF**: disabilita la funzionalità del codice a barre
- ON SN: scansiona un codice a barre e i dati di report per il programma corrente includeranno il codice a barre scansionato
- ON PROG: scansiona un codice a barre e verrà caricato il numero del programma a cui quel codice a barre è stato precedentemente registrato (tramite il menu Programmi)
- **ON SN+PROG**: il K-TESTER richiederà due scansioni di codice a barre consecutive: prima la scansione in modalità SN e poi la scansione in modalità PROG

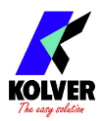

## **CONFIGURAZIONE DEL K-TESTER**

## MENU PRINCIPALE

Per entrare nel menu, premere il tasto  $\equiv$  in alto a destra dalla schermata principale.

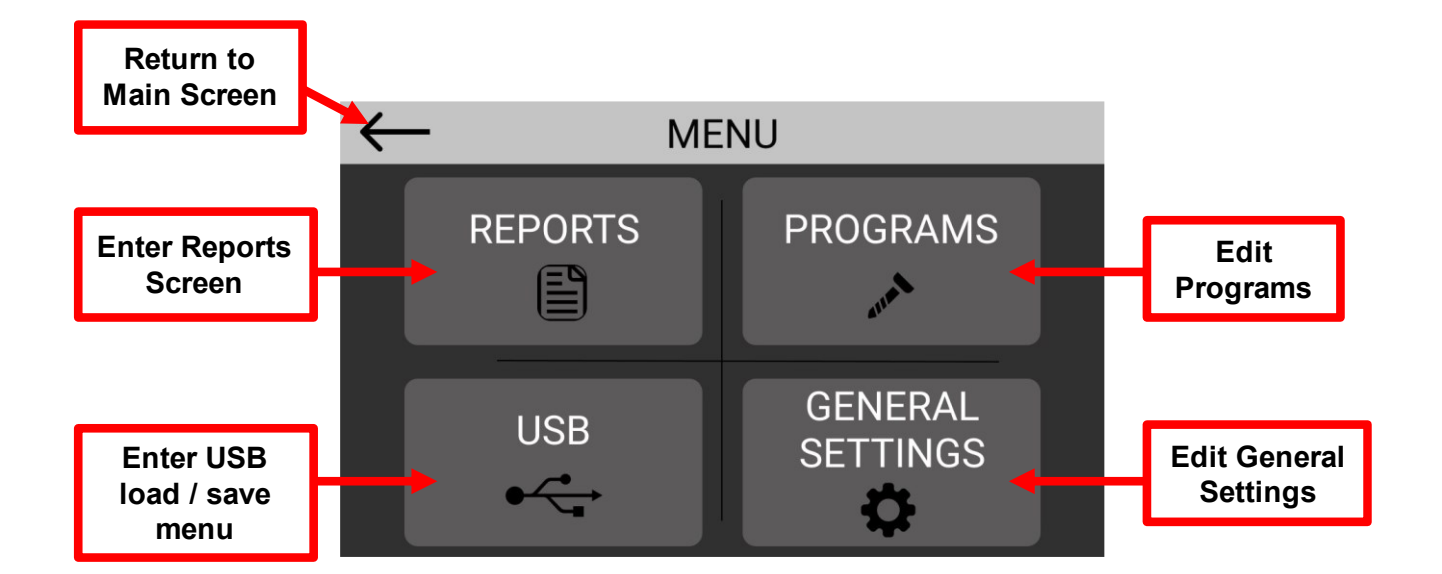

## **IMPOSTAZIONI GENERALI**

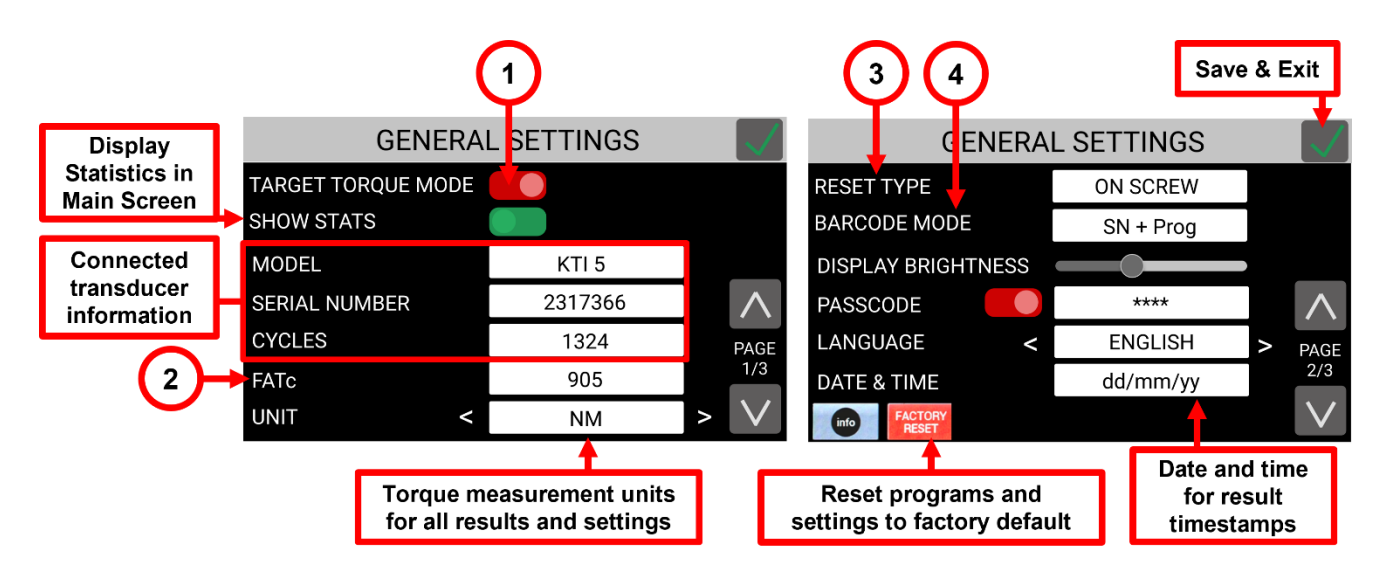

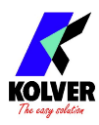

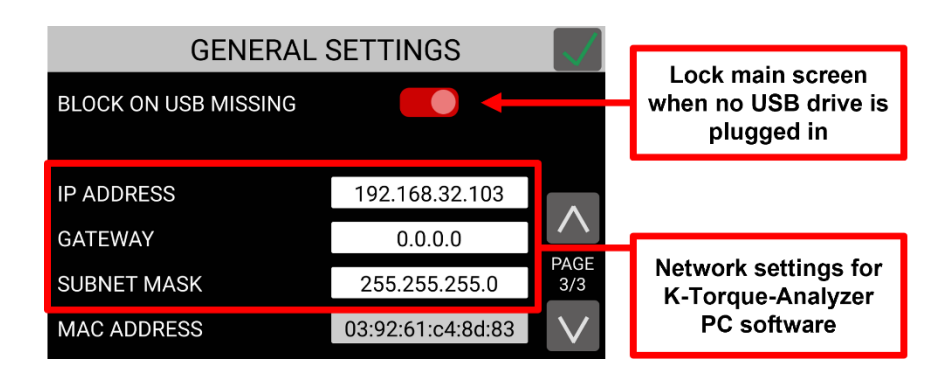

## (1) MODALITA' TARGET TORQUE

**On:** attiva la modalità operativa 'target torque'. Le impostazioni del programma, i report e le statistiche sono attivi in questa modalità.

**Off:** attiva la modalità 'free running'. In questa modalità, i programmi sono disabilitati e la schermata principale mostra solo il valore istantaneo della coppia. I report e le statistiche sono disabilitati.

## (2) FATc (fattore di calibrazione)

FATc è il fattore di calibrazione del trasduttore collegato.

Toccare la casella di modifica per accedere alla schermata di modifica del fattore di calibrazione.

La calibrazione dovrebbe essere eseguita solo da personale qualificato. Le istruzioni per la calibrazione sono disponibili separatamente (contattare Kolver).

## (3) TIPO RESET

Configura o disabilita il pulsante RESET nella schermata principale.

**OFF**: nessun pulsante di reset

**ON SCREW**: toccando il pulsante di reset si elimina l'ultima misurazione e si diminuisce il conteggio delle misure di uno

**ON PROG**: toccando il pulsante di reset si eliminano tutti i dati di misurazione del programma corrente fino a quel momento e si azzera il conteggio delle misure

## (4) MODALITA' BARCODE

Configura o disabilità una modalità barcode, fare riferimento a <u>Connettere uno scanner di</u> <u>codici a barre</u>

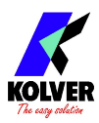

## PROGRAMMI

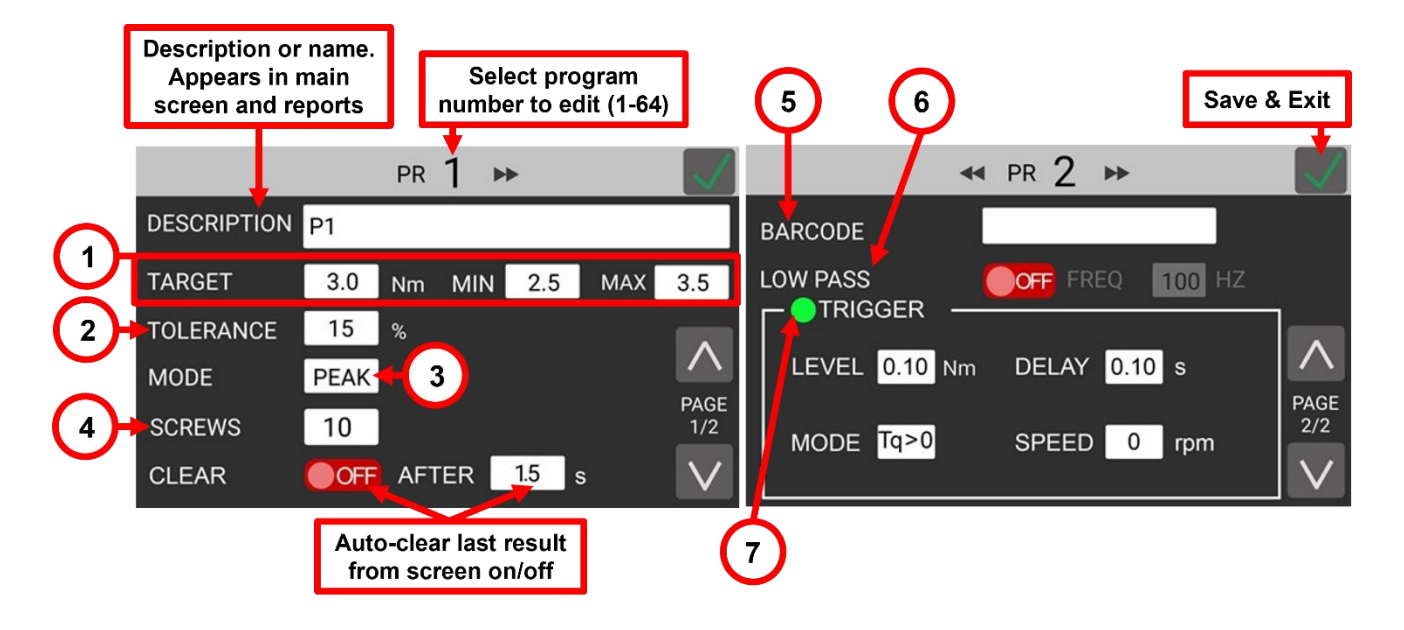

## (1) TORQUE TARGET, MIN, MAX

TARGET: la coppia target desiderata per l'utensile in fase di test o calibrazione. Questo valore viene utilizzato anche per calcolare le statistiche Cm e Cmk six-sigma.MIN: la coppia minima. Se il valore di picco risulta inferiore a questo valore, il risultato è considerato 'NOK' (non conforme/rosso/non passato).

MAX: la coppia massima. Se qualsiasi valore di coppia all'interno della misurazione supera questo valore, il risultato è considerato 'NOK' (non conforme/rosso/non passato). Se il valore di picco della misurazione rientra nei valori MIN e MAX, il risultato è considerato 'OK' (conforme/verde/passato)

#### (2) TOLLERANZA

Questo valore influisce solamente sulla statistica Cm e Cmk (coefficiente di capacità della macchina, misura six-sigma). A parità di misure di coppia, una tolleranza maggiore produrrà un valore Cm e Cmk più alto. Questo valore non ha alcun impatto sull'esito 'OK' o 'NOK' della misura.

#### (3) MODALITA'

Influisce solo sulla ritenzione del valore di coppia visualizzato nella schermata principale e non ha alcun impatto sull'inizio e la fine della misurazione.

**PEAK**: durante e dopo la misurazione, il valore di picco raggiunto fino a quel momento è il valore visualizzato sullo schermo.

**TRACK**: durante la misurazione, il valore istantaneo è sempre visualizzato sullo schermo.

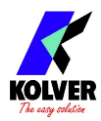

## (4) VITI

Il numero di misurazioni di questo programma.

Le statistiche vengono calcolate e aggiornate con ogni misurazione, fino al raggiungimento del valore di 'VITI'. L'inizio di una nuova misurazione dopo aver raggiunto il numero di 'VITI' riavvierà le statistiche e cancellerà il report corrente.

Pertanto, gli utenti dovranno abbinare questo valore al numero di misurazioni che intendono eseguire durante la calibrazione di un utensile, se desiderano vedere le statistiche calcolate sull'insieme delle misurazioni da eseguire.

## (5) BARCODE

Per assegnare un codice a barre a questo programma. Rif. a <u>Connettere uno scanner di</u> <u>codici a barre</u>

#### (6) LOW PASS

Il trasduttore campiona la coppia 15.000 volte al secondo (15 kHz). I dati di coppia ad alta frequenza vengono filtrati digitalmente tramite un filtro passa-basso.

Con questa opzione, è possibile diminuire la frequenza del filtro per ottenere curve di coppia più fluide.

Utilizzare una frequenza di filtraggio inferiore può essere necessario quando si misurano coppie vicine al limite inferiore dell'intervallo di coppia del trasduttore, per attenuare il rumore nel segnale.

**ON**: selezionare una frequenza inferiore per ottenere curve più uniformi.

OFF: per utilizzare il filtro predefinito (valore di default e situazione più comune).

## (7) TRIGGER

Queste impostazioni definiscono i punti di inizio e fine di una misurazione.

LIV: la coppia minima al di sopra della quale inizia una nuova misurazione. Un buon punto di partenza per questo valore è la coppia nominale minima del trasduttore Modello da utilizzare con questo programma. Questo valore può essere regolato più basso o più alto secondo necessità.

Un valore troppo basso potrebbe generare misurazioni non intenzionali durante l'accoppiamento dell'utensile al trasduttore e/o la manipolazione generale del trasduttore. Un valore troppo alto potrebbe comportare la perdita di caratteristiche importanti all'inizio del serraggio (questo è principalmente rilevante per l'analisi delle giunzioni con trasduttori rotativi).

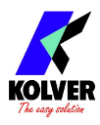

**RITARDO**: il tempo durante il quale le letture di coppia devono rimanere al di sotto del valore LIV affinché la misurazione sia considerata terminata. 0,1 secondi per impostazione predefinita. Se l'avvitatore elettrico in fase di calibrazione utilizza un programma a due velocità, ad esempio gli avvitatori delle serie KOLVER KDS e PLUTO, si consiglia di aumentare questo valore a 0,3 secondi per garantire che l'intero ciclo di serraggio sia catturato in una singola misurazione.

**MOD**: selezionare Tq > 0 per misurazioni in senso orario e Tq < 0 per misurazioni in senso antiorario.

VELOC: questa è un'impostazione futura per trasduttori rotativi di coppia e angolo.

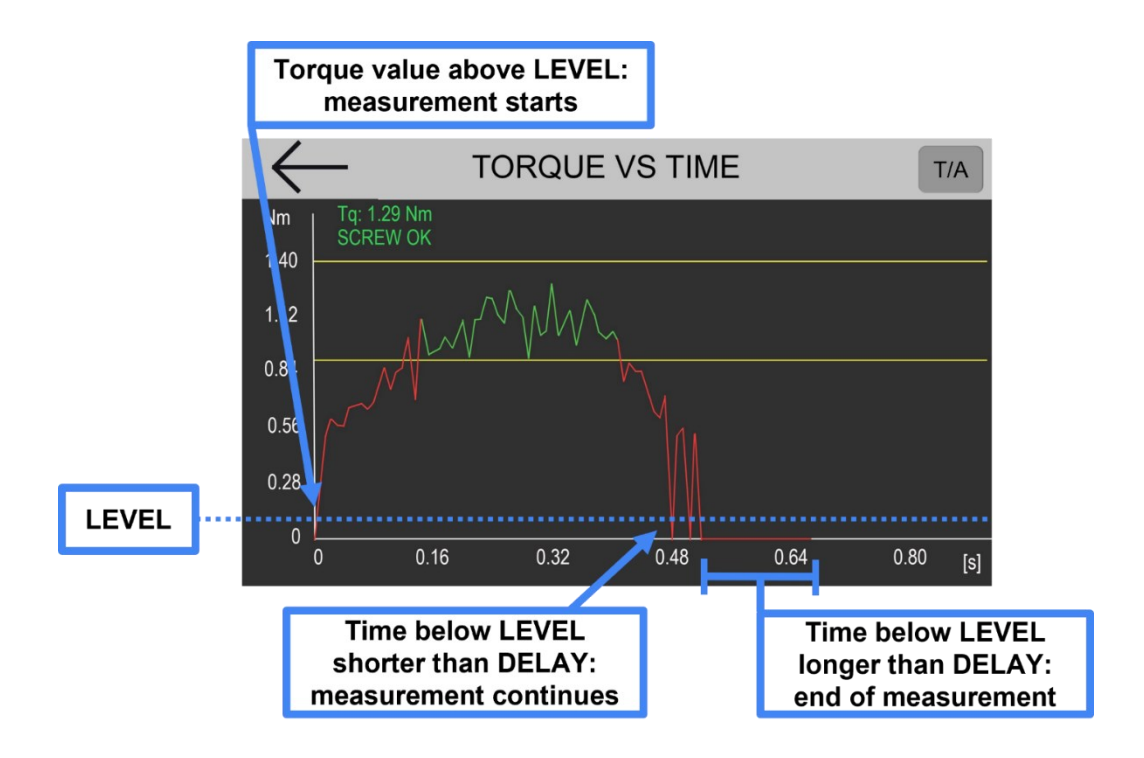

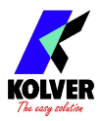

## USB

Il menu USB consente di:

- salvare tutti i parametri di programma e impostazioni generali su una chiavetta USB
- caricare programmi e impostazioni precedentemente salvati (sostituendo le impostazioni correnti)
- aggiornare il firmware del K-TESTER da un file di aggiornamento USB fornito da Kolver

Il filesystem della chiavetta USB deve essere FAT32. La chiavetta USB da 8 GB fornita da Kolver inclusa con il K-TESTER è già formattata in FAT32; tuttavia, qualsiasi chiavetta USB può essere facilmente riformattata in FAT32 da un qualsiasi PC o Mac (clic destro -> formatta -> seleziona FAT32 come filesystem e 'formattazione veloce'. Nota: tutti i dati e i contenuti della chiavetta USB vengono cancellati durante la formattazione).

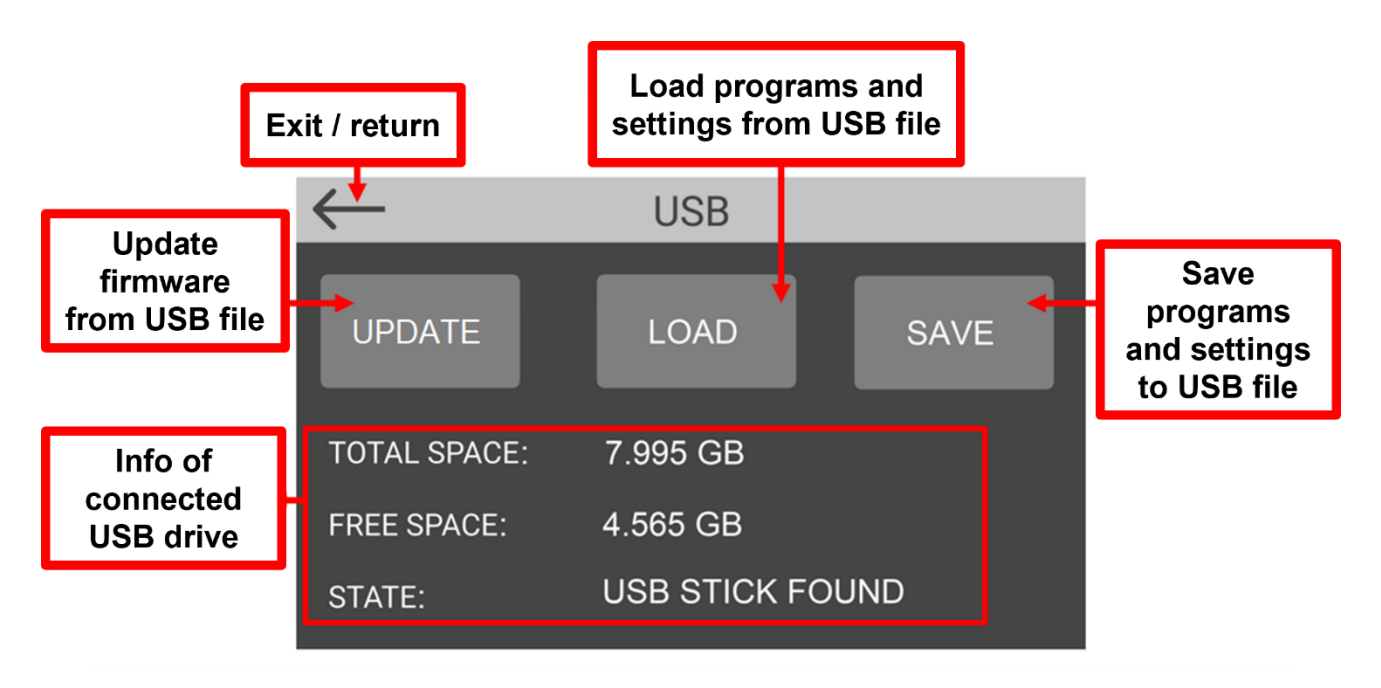

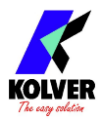

## **CN4 I/0**

Alimentare il PIN 9 da 12 a 24 VDC, con negative/terra su PIN 11, per attivare i segnali.

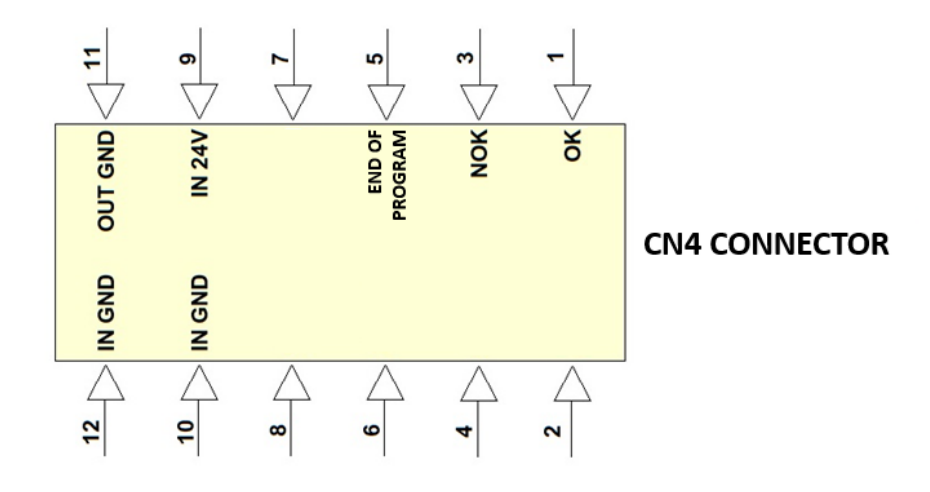

Pin 1: (OK) si attiva quando la misura è OK

Pin 2: (NOK) si attiva quando la misura è NOK

**Pin 3: (Fine Programma)** si attiva quando termina il programma, ovvero quando l'ultima misura del programma termina con esito OK

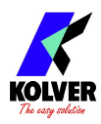

## **SOFTWARE K-TORQUE-ANALYZER**

K-TORQUE ANALYZER è il software complementare per la gestione del K-TESTER e la visualizzazione di grafici e report da un tablet/PC collegato tramite ethernet. Scaricalo da <u>www.kolver.com</u>

Il software fornisce:

- visualizzazione in tempo reale e archiviazione dei dati dal K-TESTER
- analisi e confronto delle operazioni di serraggio e dei dati di coppia
- report e statistiche
- gestione delle impostazioni e dei programmi del dispositivo

## **BARRA MENU**

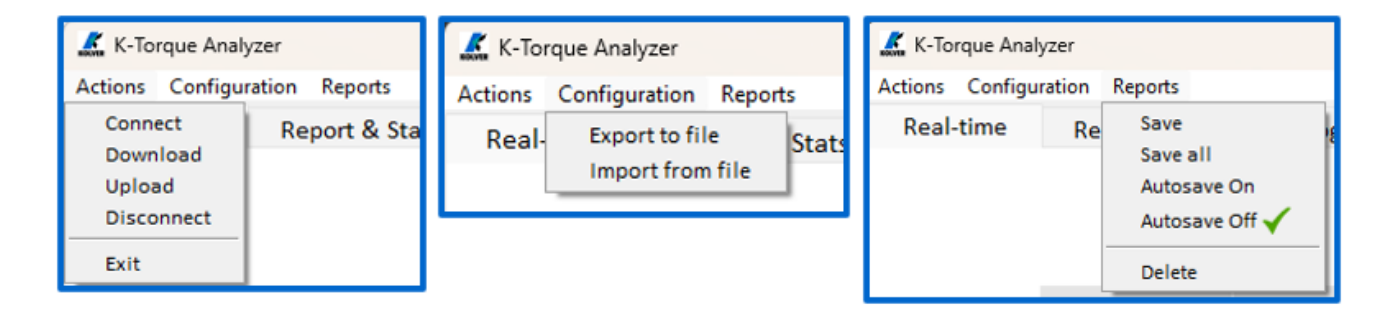

## ACTIONS

- connetti/disconnetti dall'unità
- download (da) / upload (a) , della configurazione da/verso l'unità

**CONFIGURATION** (programmi e impostazioni)

- importa da file
- esporta su file

#### **REPORTS**

- salva l'ultimo programma (l'ultima serie di misure) su file
- salva tutte le misure su file
- attiva/disattiva salvataggio automatico a ogni nuova misura
- elimina tutti i risultati

## TABS

| Real-time | Report & Stats | Programs & Settings |
|-----------|----------------|---------------------|
|-----------|----------------|---------------------|

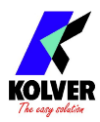

#### **REAL TIME**

Visualizza il grafico e i risultati in tempo reale.

Se si lavora con la modalità **TORQUE TARGET** attiva, informazioni rilevanti come il limite minimo/massimo vengono visualizzate sullo schermo.

Fare clic con il tasto destro sul grafico per navigare nel grafico tramite le funzioni disponibili:

- Home: torna alla vista iniziale
- Back: torna alla vista precedente
- Forward: torna all'ultima vista
- Move: sposta la vista
- Zoom: seleziona un'area da ingrandire
- Save: salva un'immagine del grafico in un file

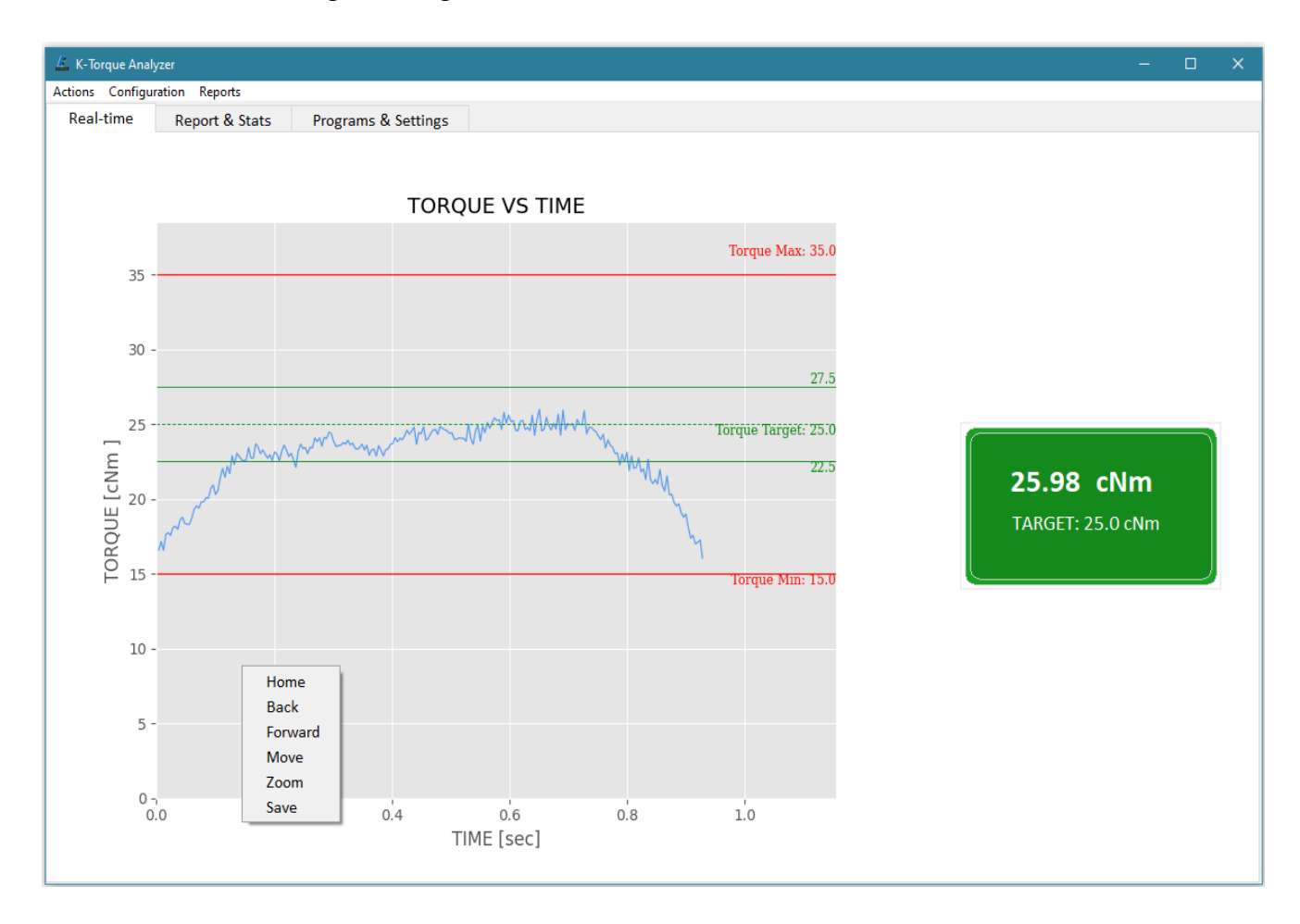

Con la modalità **TORQUE TARGET** disattivata, viene mostrato un grafico semplice e il valore di picco è evidenziato sul lato destro dello schermo.

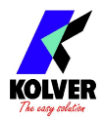

#### **REPORTS & STATS**

Rivedi tutti i risultati registrati finora, e statistiche rilevanti come Cm e Cmk. Seleziona uno o più risultati da graficare e visualizzare sovrapposti per il confronto (clic destro per visualizzare i controlli del grafico).

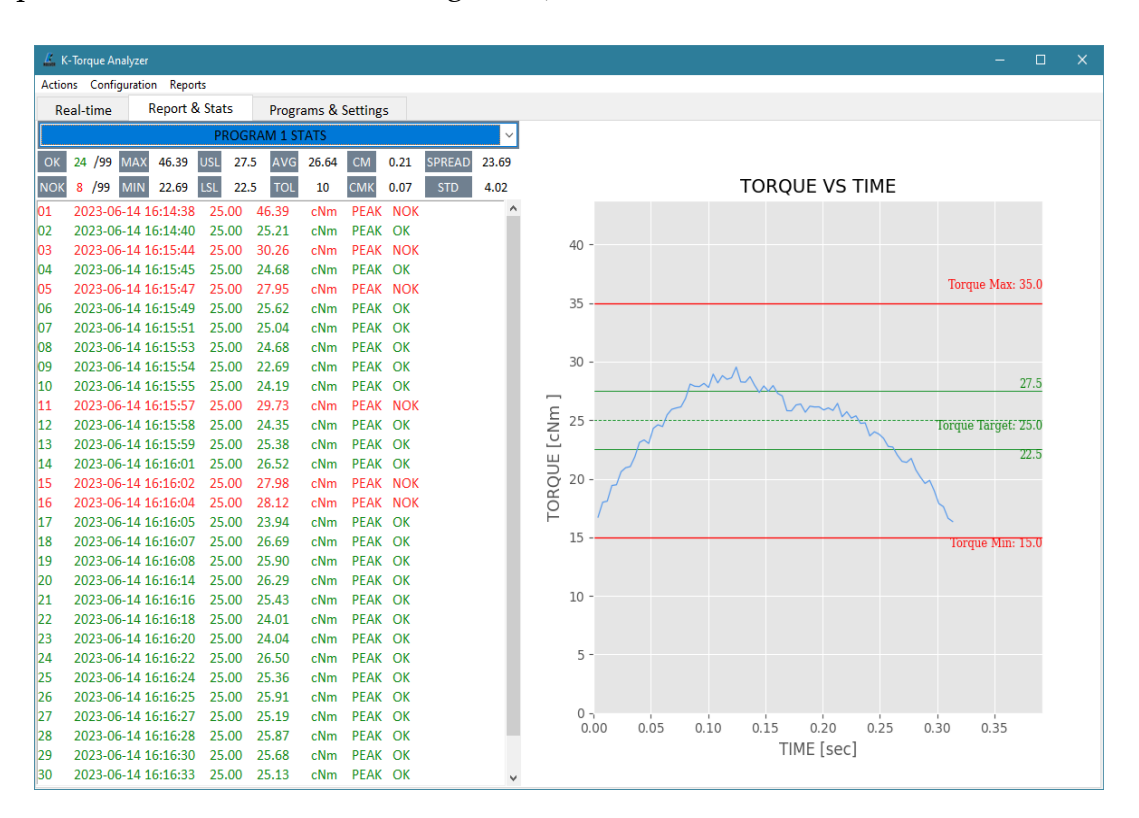

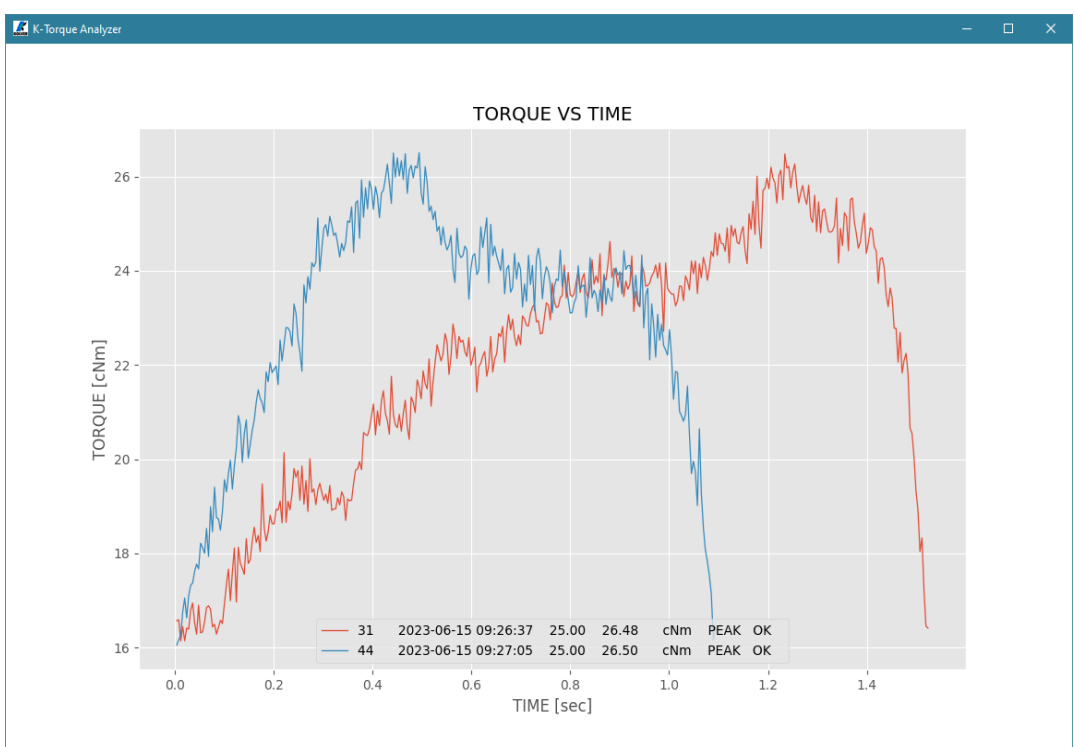

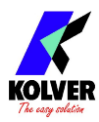

## **PROGRAMS & SETTINGS**

Visualizza e modifica qualsiasi impostazione dei programmi. Actions => Download per scaricare le impostazioni dalla centralina al PC Actions => Upload per caricare le impostazioni dal PC alla centralina

| 🔣 K-Torque Analyzer           |                    |         |                |          |         |   | -    | × |
|-------------------------------|--------------------|---------|----------------|----------|---------|---|------|---|
| Actions Configuration Reports | D 0.0 ml           |         |                |          |         |   |      |   |
| Real-time Report & Stat       | rograms & Settings |         |                |          |         |   |      |   |
|                               |                    |         |                |          |         |   |      |   |
| F                             | PROGRAM 1          |         |                | SETTINGS |         |   |      |   |
| DESCRIPTION                   |                    |         | MODEL          |          | KTI 5   |   |      |   |
| TORQUE TARGET                 | 20.0               | cNm     | SERIAL         |          | 123456  |   |      |   |
| TORQUE MIN                    | 0.0                | cNm     | CYCLES         |          | 6       |   |      |   |
| TORQUE MAX                    | 50.0               | cNm     | UNIT           |          | cNm     | ~ |      |   |
| TOLERANCE                     | 10                 | %       | RESET          |          | OFF     | ~ |      |   |
| MODE                          | PEAK               |         | BARCODE MODE   |          | OFF     | ~ |      |   |
| SCDEWS                        | 10                 |         | PASSCODE       | • OFF    | 0000    |   |      |   |
| JCREWS                        | 10                 |         | LANGUAGE       |          | ENGLISH | ~ |      |   |
| CLEAR                         | OFF AFTER 1.0      | 0 [s]   | TARGET MODE    | OFF      |         |   |      |   |
| BARCODE                       |                    |         |                |          |         |   |      |   |
| LOW PASS                      | OFF FREQ 1400      | ~ [Hz]  | SHOW STATS     | • OFF    |         |   |      |   |
| TRICCER                       |                    |         | FATC           | 1.5      | • New   |   |      |   |
|                               | cNm DELAY 10       | [5]     | FATC A: 6000   | 1.3      | CNM     |   |      |   |
|                               |                    | [rom]   | FATC B: 180000 | 5.0      | cNm     |   |      |   |
|                               | SPEED 0            | [ rpm ] | FATC C: 380000 | 10000    | 0.0 cNm |   |      |   |
|                               |                    |         |                |          |         |   |      |   |
|                               |                    |         | <br>           |          |         |   | <br> |   |
|                               |                    |         |                |          |         |   |      |   |

## **MANUTENZIONE**

Il K-TESTER è uno strumento a bassa manutenzione. Maneggiare con cura, come qualsiasi strumento di alta precisione.

Il K-TESTER contiene una batteria al litio (Li Ion): di conseguenza, non conservarlo vicino a fonti eccessive di calore o umidità.

Se si utilizza un trasduttore KTI, aprire e lubrificare le filettature del simulatore di giunto ogni centomila cicli o ogni quando la rotazione non risulta più fluida..

## CALIBRAZIONE

I trasduttori possono essere ricalibrati internamente, da un laboratorio esterno o da Kolver. I dati di calibrazione sono memorizzati nella scheda del trasduttore (all'interno dei trasduttori KTI o all'interno della scheda 020079 per i trasduttori rotativi). Contattare Kolver per ottenere istruzioni di calibrazione.

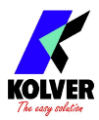

## GARANZIA

- 1. Questo prodotto è garantito da difetti di lavorazione o di materiali per un periodo massimo di 12 mesi a partire dalla data di acquisto presso KOLVER, sempre che il suo impiego sia stato limitato ad un unico turno per tutto quel periodo. Se il ritmo d'impiego supera il funzionamento di un unico turno, la durata della garanzia sarà ridotta in modo proporzionale.
- 2. Se il prodotto presenta difetti di fabbricazione o di materiali, durante il periodo della garanzia, deve essere restituito a KOLVER, trasporto prepagato, unitamente ad una breve descrizione del presunto difetto. KOLVER deciderà, a sua discrezione, se dar disposizioni per la riparazione o la sostituzione gratuita dei componenti che ritiene essere difettosi, a causa della fabbricazione o dei materiali.
- 3. Questa garanzia non è valida per quei prodotti che sono stati usati in modo nonconforme, o modificati, o che non sono stati riparati da KOLVER, o perché sono stati utilizzati ricambi non originali KOLVER, o perché riparati da persone non autorizzate da KOLVER.
- 4. KOLVER non accetta nessuna richiesta di risarcimento per spese di manodopera o di altro tipo causate da prodotti difettosi.
- 5. Si escludono espressamente danni diretti, incidentali o indiretti di qualsiasi tipo, dovuti a qualsiasi difetto.
- 6. Questa garanzia sostituisce ogni altra garanzia o condizione, espressa o implicita, riguardante la qualità, la commerciabilità o l'idoneità a qualsiasi scopo particolare.
- 7. Nessuno, neppure i rappresentanti, dipendenti o impiegati KOLVER, è autorizzato ad ampliare o modificare, in qualsiasi modo, i termini di questa garanzia limitata. È comunque possibile estendere la garanzia dietro pagamento di un corrispettivo. Ulteriori informazioni contattando <u>kolver@kolver.it</u>.